## Installing RISG Odyssey Workstation Software.

The Odyssey Workstation software does not have it own databse rather it connects to the host Server via ODBC connection for database interaction and hands-off approach to the Server, its only requirement is dotnet framework 4.0. No SQL is installed on the workstation.

System requirements: Windows XP or above, workstation must be able to make ODBC connection to the server

### This guide is for a 64-bit install it shows,

On the Server,

- 1. The Computer name of the Workstation to the Odyssey software.
- 2. The user must be added to the management system with permissions to ris\_group

On the workstation

- 3. Install the software
- 4. Verify ris\_group has been added.
- 5. Verify ris x64 ODBC Connection.
- 6. Add and Verify permissions for ris\_group 5 places
  - registry (2 places),
     HKEY\_LOCAL\_MACHINE\SOFTWARE\ReceptorsInc
     HKEY\_LOCAL\_MACHINE\SOFTWARE\Wow6432Node\ReceptorsInc
  - b. The hosts file @ C:\Windows\System32\drivers\etc
  - c. The services file @ C:\Windows\System32\drivers\etc
  - d. The Receptors folder @ C:\Program Files (x86) \Receptors (for 64-bit systems)

## Host Setup

Before installing the Odyssey Workstation Software on a workstation, you must do some things on the Odyssey Host Software. You will need to know the following information from the workstation before you start we add these names onto the server for permissions.

- 1. Computer Name
- 2. User Name

On the Server we must add the workstation as a user.

1. Right click on the start menu icon and in the popup, list click on Computer Management

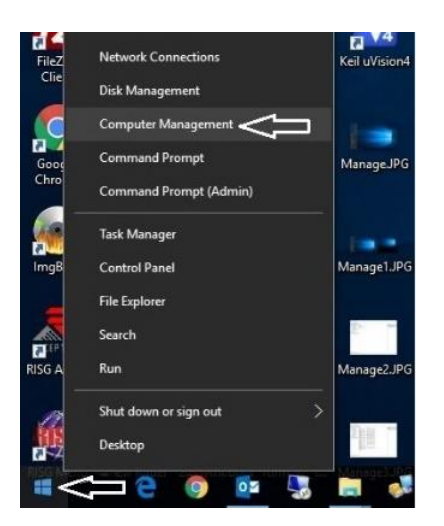

click on Manage, open "Local Users and Groups" right click on "Users" then click on "New User" and create a new user using the workstation name, add the password of the workstation, uncheck "User must change password at login" and check "Password never expires" click on create. Then click on Close

| E Computer Management                                                                                                    |      |           | (e.)                                                      |                              |
|----------------------------------------------------------------------------------------------------|------|-----------|-----------------------------------------------------------|------------------------------|
| File Action View Help                                                                                                    |      |           |                                                           |                              |
| 🗢 🔿 🙇 🖬 🙆 🖬                                                                                                    |      |           |                                                           |                              |
| Computer Management (Local)  Computer Management (Local)  Computer Tools  Computer Tools  Comp | Name | Full Name | Description<br>Built-in account fc<br>Built-in account fc | Actions<br>Users A<br>More > |
| Services and     Services and     Help                                                                                                    |      | 11        |                                                           |                              |
| Creates a new Local User account.                                                                                                    |      |           |                                                           | ,                            |

2. Right click on the new user, click on "Properties"

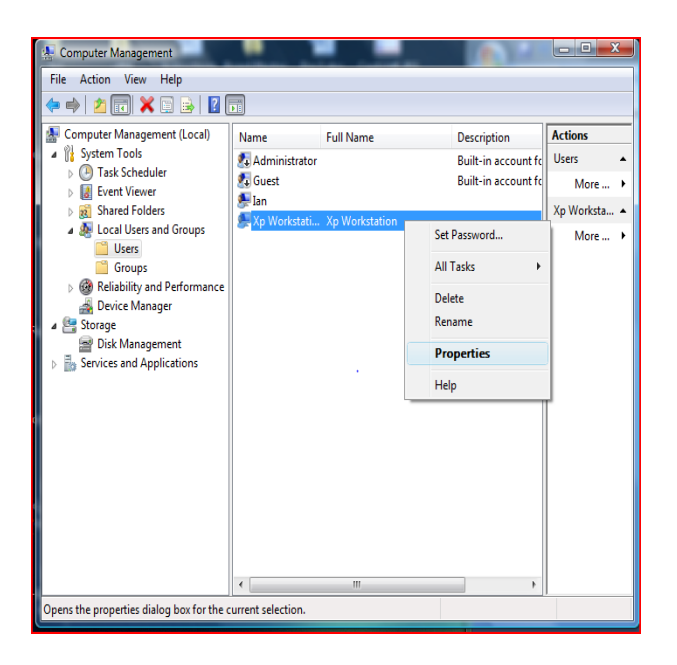

4. Then Click on Advanced

| elect Groups                                          | 8 23         |
|-------------------------------------------------------|--------------|
| Select this object type:                              |              |
| Groups                                                | Object Types |
| From this location:                                   |              |
| IAN7                                                  | Locations    |
| Enter the object names to select ( <u>examples</u> ): | Check Names  |
| Advanced                                              | OK Cancel    |

| New User                       | n Put Nerro                 | 8 23  |
|--------------------------------|-----------------------------|-------|
| User name:                     | Xp Workstation              |       |
| Full name:                     |                             |       |
| Description:                   |                             |       |
| Password:<br>Confirm password: | ge password at next logon . |       |
| User cannot ch                 | ange password               |       |
| Password neve                  | r expires                   |       |
| Help                           | Create                      | Close |

3. "Users" will already be in the group, under the "Member of" tab click on "Add"

| Xp Workstation Properties                                          |
|--------------------------------------------------------------------|
| General Member Of Profile                                          |
| Member of:                                                         |
| Sers 3                                                             |
|                                                                    |
|                                                                    |
|                                                                    |
|                                                                    |
|                                                                    |
|                                                                    |
|                                                                    |
|                                                                    |
|                                                                    |
| Changes to a user's group membership                               |
| Add Remove are not effective until the next time the user logs on. |
| OK Cancel Apply Help                                               |

5. Then click on "find now" and click on "ris\_group" Then click on OK.

| elect Groups               | <u>β</u> Σ   |
|----------------------------|--------------|
| Select this object type:   |              |
| Groups                     | Object Types |
| rom this location:         |              |
| IAN7                       | Locations    |
|                            |              |
| Common Queries             |              |
| Name: Starts with          | Columns      |
|                            |              |
| Description: Starts with 🔻 | Find Now     |
| Disabled accounts          | Stop         |
| Non expiring pageword      |              |
|                            |              |
| Days since last logon: 🔍 👻 |              |
|                            |              |
|                            |              |
|                            | OK Cased     |
| Search results:            | Cancer       |
| lame (RDN) In Folder       |              |
| Administrators IAN7        |              |
| Backup Oper IAN7           |              |
| Cryptographic IAN7         |              |
| Distributed C IAN7         |              |
| Event Log Re IAN7          |              |
| Guests IAN7                |              |
|                            |              |
| Network Confi IAN7         |              |
| Padamanan IAN7             |              |
| SEPTICITIZE DAINZ          |              |

6. Click on Apply and you are finish here you may close out the boxes.

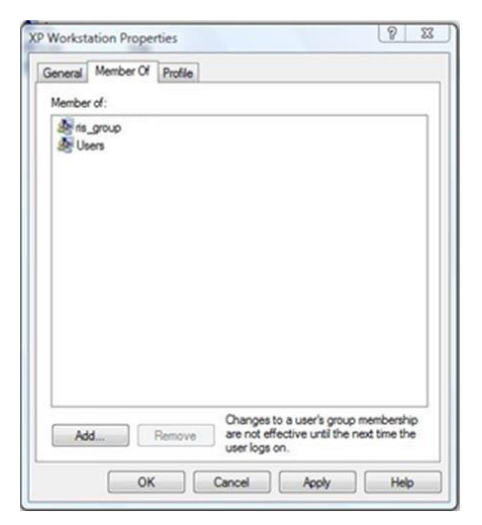

7. Open the RISG Main Menu Software on the menu under Administrator Open "System Control" and in the Alarm Display section, And add the computer name of the workstation to the System Control file "Port #1" is reserved for the server name.

| Alarm Display       1       IANVISTA       IANVISTA         Alarm Display       2       XP Workstation       XP Workstation         Alarm Display       3       NOT USED       (comments)         Alarm Display       4       NOT USED       (comments)         Alarm Display       5       NOT USED       (comments)         Alarm Display       6       NOT USED       (comments)         Alarm Display       6       NOT USED       (comments)         Alarm Display       7       NOT USED       (comments)         Alarm Display       8       NOT USED       (comments)         Alarm Display       9       NOT USED       (comments)         Alarm Display       9       NOT USED       (comments)         Alarm Display       10       NOT USED       (comments)         Alarm Display       10       NOT USED       (comments)         V       Voluse       (comments)       >         System Control       Voluse       (comments)       >         Voluse       Voluse       (comments)       >       >         Voluse       Voluse       (comments)       >       >         System Control       Voluse       < | Alarm Display       1       IANVISTA       IANVISTA         Alarm Display       2       XP Workstation       XP Workstation         Alarm Display       3       NOT USED       (comments)         Alarm Display       4       NOT USED       (comments)         Alarm Display       5       NOT USED       (comments)         Alarm Display       6       NOT USED       (comments)         Alarm Display       6       NOT USED       (comments)         Alarm Display       8       NOT USED       (comments)         Alarm Display       8       NOT USED       (comments)         Alarm Display       9       NOT USED       (comments)         Alarm Display       9       NOT USED       (comments)         Alarm Display       10       NOT USED       (comments)         D       Alarm Display       10       NOT USED       (comments)         D       Alarm Display       10       NOT USED       (comments)         D       Control       Type       Alarm Display       No.       2       Port       XP Workstation         Description       XP Workstation                                                                | Alarm Display       1       IANVISTA       IANVISTA         Alarm Display       2       XP Workstation       XP Workstation         Alarm Display       3       NOT USED       (comments)         Alarm Display       4       NOT USED       (comments)         Alarm Display       5       NOT USED       (comments)         Alarm Display       6       NOT USED       (comments)         Alarm Display       6       NOT USED       (comments)         Alarm Display       8       NOT USED       (comments)         Alarm Display       8       NOT USED       (comments)         Alarm Display       8       NOT USED       (comments)         Alarm Display       9       NOT USED       (comments)         Alarm Display       10       NOT USED       (comments)         Alarm Display       10       NOT USED       (comments)         System Control                                                                                                    | 1           |               | I INO. | Port           | Description           | Associated Pr |
|----------------------------------------------------------------------------------------------------|----------------------------------------------------------------------------------------------------|----------------------------------------------------------------------------------------------------|-------------|---------------|--------|----------------|-----------------------|---------------|
| Alarm Display     2     XP Workstation     XP Workstation       Alarm Display     3     NOT USED     (comments)       Alarm Display     4     NOT USED     (comments)       Alarm Display     5     NOT USED     (comments)       Alarm Display     6     NOT USED     (comments)       Alarm Display     7     NOT USED     (comments)       Alarm Display     8     NOT USED     (comments)       Alarm Display     9     NOT USED     (comments)       Alarm Display     9     NOT USED     (comments)       0     Alarm Display     10     NOT USED     (comments)       0     Alarm Display     9     NOT USED     (comments)       0     Alarm Display     10     NOT USED     (comments)       0     Alarm Display     10     NOT USED     (comments)       0     Alarm Display     10     NOT USED     (comments)       0     Alarm Display     10     NOT USED     (comments)       0     Alarm Display     No.     2     Port     XP Workstation       V     System Control                                                                                                    | Alarm Display       2       XP Workstation       XP Workstation         Alarm Display       3       NOT USED       (comments)         Alarm Display       4       NOT USED       (comments)         Alarm Display       5       NOT USED       (comments)         Alarm Display       6       NOT USED       (comments)         Alarm Display       6       NOT USED       (comments)         Alarm Display       8       NOT USED       (comments)         Alarm Display       9       NOT USED       (comments)         Alarm Display       9       NOT USED       (comments)         Alarm Display       9       NOT USED       (comments)         Alarm Display       9       NOT USED       (comments)         0       Alarm Display       10       NOT USED       (comments)         0       Alarm Display       10       NOT USED       (comments)         0       Alarm Display       10       NOT USED       (comments)         0       Alarm Display       10       NOT USED       (comments)         0       Alarm Display       No       2       Port       XP Workstation         0       Control Type       Alarm Display | Alarm Display       2       XP Workstation       XP Workstation         Alarm Display       3       NOT USED       (comments)         Alarm Display       4       NOT USED       (comments)         Alarm Display       5       NOT USED       (comments)         Alarm Display       6       NOT USED       (comments)         Alarm Display       6       NOT USED       (comments)         Alarm Display       8       NOT USED       (comments)         Alarm Display       8       NOT USED       (comments)         Alarm Display       9       NOT USED       (comments)         Alarm Display       9       NOT USED       (comments)         Alarm Display       9       NOT USED       (comments)         0       Alarm Display       10       NOT USED       (comments)         0       Alarm Display       10       NOT USED       (comments)         0       Alarm Display       10       NOT USED       (comments)         0       Alarm Display       No       2       Port       XP Workstation         V       V       Vorkstation       XP       Alarm Display       No       2         Vort       XP Workst                                                                                          |             | Alam Display  | 1      | IANVISTA       | IANVISTA              |               |
| Alarm Display     3     NOT USED     (comments)       Alarm Display     4     NOT USED     (comments)       Alarm Display     5     NOT USED     (comments)       Alarm Display     6     NOT USED     (comments)       Alarm Display     6     NOT USED     (comments)       Alarm Display     7     NOT USED     (comments)       Alarm Display     9     NOT USED     (comments)       Alarm Display     9     NOT USED     (comments)       0     Alarm Display     10     NOT USED     (comments)       0     Alarm Display     10     NOT USED     (comments)       0     Alarm Display     10     NOT USED     (comments)       0     Alarm Display     10     NOT USED     (comments)       0     Alarm Display     10     NOT USED     (comments)       0     Alarm Display     10     NOT USED     (comments)       0     Alarm Display     10     NOT USED     (comments)       0     Control Type     Alarm Display     No.     2     Port     XP Workstation       Description     XP Workstation                                                                                                    | Alam Display     3     NOT USED     (comments)       Alam Display     4     NOT USED     (comments)       Alam Display     5     NOT USED     (comments)       Alam Display     6     NOT USED     (comments)       Alam Display     6     NOT USED     (comments)       Alam Display     7     NOT USED     (comments)       Alam Display     8     NOT USED     (comments)       Alam Display     9     NOT USED     (comments)       Alam Display     10     NOT USED     (comments)       O     Alam Display     10     NOT USED     (comments)       O     Alam Display     10     NOT USED     (comments)       O     Alam Display     10     NOT USED     (comments)       O     Alam Display     10     NOT USED     (comments)       O     Alam Display     10     NOT USED     (comments)       O     Alam Display     10     NOT USED     (comments)       O     Alam Display     10     NOT USED     (comments)       O     Alam Display     No.     2     Port     XP Workstation       Description     XP Workstation     Associated Printer                                                                              | Alam Display       3       NOT USED       (comments)         Alam Display       4       NOT USED       (comments)         Alam Display       5       NOT USED       (comments)         Alam Display       6       NOT USED       (comments)         Alam Display       6       NOT USED       (comments)         Alam Display       7       NOT USED       (comments)         Alam Display       8       NOT USED       (comments)         Alam Display       9       NOT USED       (comments)         Alam Display       10       NOT USED       (comments)         Alam Display       10       NOT USED       (comments)         Alam Display       10       NOT USED       (comments)         O       Alam Display       10       NOT USED       (comments)         O       Alam Display       10       NOT USED       (comments)         O       Alam Display       10       NOT USED       (comments)         O       Alam Display       10       NOT USED       (comments)         O       Alam Display       10       NOT USED       (comments)         O       Alam Display       No.       2       Port XP Workstati                                                                                          |             | Alarm Display | 2      | XP Workstation | XP Workstation        |               |
| Alarm Display       4       NOT USED       (comments)         Alarm Display       5       NOT USED       (comments)         Alarm Display       6       NOT USED       (comments)         Alarm Display       7       NOT USED       (comments)         Alarm Display       7       NOT USED       (comments)         Alarm Display       8       NOT USED       (comments)         Alarm Display       9       NOT USED       (comments)         Alarm Display       10       NOT USED       (comments)         Alarm Display       10       NOT USED       (comments)         O       Alarm Display       10       NOT USED       (comments)         O       Alarm Display       10       NOT USED       (comments)         O       Alarm Display       10       NOT USED       (comments)         O       Alarm Display       10       NOT USED       (comments)         O       Alarm Display       10       NOT USED       (comments)         O       Alarm Display       No.       2       Port       XP Workstation         Description       XP Workstation       Associated Printer       0                       | Alam Display       4       NOT USED       (comments)         Alam Display       5       NOT USED       (comments)         Alam Display       6       NOT USED       (comments)         Alam Display       7       NOT USED       (comments)         Alam Display       8       NOT USED       (comments)         Alam Display       9       NOT USED       (comments)         Alam Display       9       NOT USED       (comments)         Alam Display       10       NOT USED       (comments)         O       Alam Display       10       NOT USED       (comments)         O       Alam Display       10       NOT USED       (comments)         System Control       System Control       System Control       System Control         Control Type       Alam Display       No.       2       Port       XP Workstation         Description       XP Workstation       Associated Printer       0                                                                                                    | Alam Display     4     NOT USED     (comments)       Alam Display     5     NOT USED     (comments)       Alam Display     6     NOT USED     (comments)       Alam Display     7     NOT USED     (comments)       Alam Display     8     NOT USED     (comments)       Alam Display     9     NOT USED     (comments)       Alam Display     9     NOT USED     (comments)       Alam Display     10     NOT USED     (comments)       O     Alam Display     10     NOT USED     (comments)       O     Ham Display     10     NOT USED     (comments)       O     Ham Display     10     NOT USED     (comments)                                                                                                    |             | Alarm Display | 3      | NOT USED       | (comments)            |               |
| Alarm Display     5     NOT USED     (comments)       Alarm Display     6     NOT USED     (comments)       Alarm Display     7     NOT USED     (comments)       Alarm Display     8     NOT USED     (comments)       Alarm Display     9     NOT USED     (comments)       0     Alarm Display     9     NOT USED     (comments)       0     Alarm Display     10     NOT USED     (comments)       0     Alarm Display     10     NOT USED     (comments)       0     Control Type     Alarm Display     No.     2     Port       V     System Control     V     Alarm Display     No.     2       V     Alarm Display     No.     2     Port     XP Workstation       Description     XP Workstation     Associated Printer     0                                                                                                    | Alarm Display     5     NOT USED     (comments)       Alarm Display     6     NOT USED     (comments)       Alarm Display     7     NOT USED     (comments)       Alarm Display     8     NOT USED     (comments)       Alarm Display     9     NOT USED     (comments)       0     Alarm Display     10     NOT USED     (comments)       0     Alarm Display     10     NOT USED     (comments)       0     Control Type     Alarm Display     No.     2     Port     XP Workstation       Description     XP Workstation                                                                                                    | Alam Display       5       NOT USED       (comments)         Alam Display       6       NOT USED       (comments)         Alam Display       7       NOT USED       (comments)         Alam Display       8       NOT USED       (comments)         Alam Display       9       NOT USED       (comments)         Alam Display       9       NOT USED       (comments)         Alam Display       10       NOT USED       (comments)         Alam Display       10       NOT USED       (comments)         Alam Display       10       NOT USED       (comments)         O       Alam Display       10       NOT USED       (comments)         O       Alam Display       10       NOT USED       (comments)         O       Alam Display       10       NOT USED       (comments)         O       Alam Display       10       NOT USED       (comments)         O       Alam Display       10       NOT USED       (comments)         O       Alam Display       10       NOT USED       (comments)         O       Alam Display       No.       2       Port       XP Workstation         Description       XP Workstation <td></td> <td>Alarm Display</td> <td>4</td> <td>NOT USED</td> <td>(comments)</td> <td></td> |             | Alarm Display | 4      | NOT USED       | (comments)            |               |
| Alarm Display     6     NOT USED     (comments)       Alarm Display     7     NOT USED     (comments)       Alarm Display     8     NOT USED     (comments)       Alarm Display     9     NOT USED     (comments)       Alarm Display     10     NOT USED     (comments)       O     Alarm Display     10     NOT USED     (comments)       System Control     System Control     System Control     System Control       Control Type     Alarm Display     No.     2     Port     XP Workstation       Description     XP Workstation                                                                                                    | Alarm Display     6     NOT USED     (comments)       Alarm Display     7     NOT USED     (comments)       Alarm Display     8     NOT USED     (comments)       Alarm Display     9     NOT USED     (comments)       Alarm Display     9     NOT USED     (comments)       Alarm Display     10     NOT USED     (comments)       System Control     System Control     >       Control Type     Alarm Display     No.     2       Port     XP Workstation                                                                                                    | Alam Display 6 NOT USED (comments)<br>Alam Display 7 NOT USED (comments)<br>Alam Display 8 NOT USED (comments)<br>Alam Display 9 NOT USED (comments)<br>Alam Display 10 NOT USED (comments)<br>Alam Display 10 NOT USED (comments)<br>System Control<br>Control Type Alam Display No. 2 Port XP Workstation<br>Description XP Workstation<br>Trunk Line Type 0 - AN1(9600) Y Associated Printer 0_                                                                                                    |             | Alarm Display | 5      | NOT USED       | (comments)            |               |
| Alarm Display     7     NOT USED     (comments)       Alarm Display     8     NOT USED     (comments)       0     Alarm Display     9     NOT USED     (comments)       0     Alarm Display     10     NOT USED     (comments)       0     Alarm Display     10     NOT USED     (comments)       0     Alarm Display     10     NOT USED     (comments)       0     Alarm Display     10     NOT USED     (comments)       0     Operational State     Not USED     (comments)                                                                                                    | Alarm Display     7     NOT USED     (comments)       Alarm Display     8     NOT USED     (comments)       Alarm Display     9     NOT USED     (comments)       0     Alarm Display     10     NOT USED     (comments)       0     Alarm Display     10     NOT USED     (comments)       0     Alarm Display     10     NOT USED     (comments)       0     Alarm Display     10     NOT USED     (comments)       0     Control     Visit Used     (comments)       V     Control     Visit Used     Visit Used       Control     Type     Alarm Display     No.     2     Port     XP Workstation       Description     XP Workstation     Trunk Line Type     0 - AN1(9600)     Associated Printer     0 -                                                                                                    | Alam Display 7 NOT USED (comments)<br>Alam Display 8 NOT USED (comments)<br>Alam Display 9 NOT USED (comments)<br>Alam Display 9 NOT USED (comments)<br>Alam Display 10 NOT USED (comments)<br>Alam Display 10 NOT USED (comments)<br>System Control<br>Control Type Alam Display No. 2 Port XP Workstation<br>Description XP Workstation<br>Trunk Line Type 0 - AN1(9600) Y Associated Printer 0                                                                                                    |             | Alarm Display | 6      | NOT USED       | (comments)            |               |
| Alarm Display     8     NOT USED     (comments)       0     Alarm Display     9     NOT USED     (comments)       0     Alarm Display     10     NOT USED     (comments)       V     Vort USED     (comments)     >                                                                                                    | Alarm Display     8     NOT USED     (comments)       0     Alarm Display     9     NOT USED     (comments)       0     Alarm Display     10     NOT USED     (comments)       System Control     System Control     >     >       Control Type     Alarm Display     No.     2     Port     XP Workstation       Description     XP Workstation                                                                                                    | Alam Display 8 NOT USED (comments)<br>Alam Display 9 NOT USED (comments)<br>0 Alam Display 10 NOT USED (comments)<br>V NOT USED (comments)<br>System Control<br>Control Type Alam Display No. 2 Port XP Workstation<br>Description XP Workstation<br>Trunk Line Type 0. AN1(9600) Y Associated Printer 0_                                                                                                    |             | Alarm Display | 7      | NOT USED       | (comments)            |               |
| Alarm Display 9 NOT USED (comments)<br>Alarm Display 10 NOT USED (comments)<br>System Control<br>Control Type Alarm Display No. 2 Port XP Workstation<br>Description XP Workstation<br>Trunk Line Type 0 - AN1(9600) Y Associated Printer 0_                                                                                                    | Aarm Display       9       NOT USED       (comments)         0       Aarm Display       10       NOT USED       (comments)         System Control       System Control       >         Control Type       Alarm Display       No.       2       Port       XP Workstation         Description       XP Workstation                                                                                                    | Alam Display 9 NOT USED (comments)<br>Alam Display 10 NOT USED (comments)<br>System Control<br>Control Type Alam Display No. 2 Port XP Workstation<br>Description XP Workstation<br>Trunk Line Type 0. AN1(9600) Y Associated Printer 0_                                                                                                    |             | Alarm Display | 8      | NOT USED       | (comments)            |               |
| 0     Alam Display     10     NOT USED     (comments)       Image: System Control     System Control     Image: System Control       Control Type     Alam Display     No.     2     Port     XP Workstation       Description     XP Workstation     Image: System Control     Image: System Control     Image: System Control       Trunk Line Type     0 - AN1(9600)     Image: System Control     Image: System Control                                                                                                    | 0     Aam Display     10     NOT USED     (comments)       Image: System Control     System Control     Image: System Control       Control Type     Alarm Display     No.     2     Port     XP Workstation       Description     XP Workstation     Image: System Control     Image: System Control     Image: System Control       Trunk Line Type     0 - AN1(9600)     Image: System Control     Image: System Control                                                                                                    | O       Aam Display       10       NOT USED       (comments)         System Control                                                                                                    |             | Alarm Display | 9      | NOT USED       | (comments)            |               |
| System Control<br>Control Type Alarm Display No. 2 Port XP Workstation<br>Description XP Workstation<br>Trunk Line Type [0 - AN1(9600) Y Associated Printer 0_                                                                                                    | System Control<br>Control Type Alam Display No. 2 Port XP Workstation<br>Description XP Workstation<br>Trunk Line Type 0 - AN1(9600) 		 Associated Printer 0_                                                                                                    | System Control<br>Control Type Alam Display No. 2 Port XP Workstation<br>Description XP Workstation<br>Trunk Line Type 0 - AN1(9600) Y Associated Printer 0_                                                                                                    | 0           | Alarm Display | 10     | NOT USED       | (comments)            |               |
| System Control<br>Control Type Alarm Display No. 2 Port XP Workstation<br>Description XP Workstation<br>Trunk Line Type 0 - AN1(9600) Y Associated Printer 0_                                                                                                    | System Control<br>Control Type Alarm Display No. 2 Port XP Workstation<br>Description XP Workstation<br>Trunk Line Type 0 - AN1(9600)  Associated Printer 0_                                                                                                    | System Control<br>Control Type Alarm Display No. 2 Port XP Workstation<br>Description XP Workstation<br>Trunk Line Type 0 - AN1(9600)  Associated Printer 0_                                                                                                    |             |               |        |                |                       | >             |
| Trunk Line Type 0 - AN1(9600)  Associated Printer 0                                                                                                    | Trunk Line Type 0 - AN1(9600)  Associated Printer 0                                                                                                    | Trunk Line Type 0 - AN1(9600)                                                                                                    | Descriptio  | n XP Works    | tation |                |                       | _             |
| Trunk Line Type  0 - AN1(9600)                                                                                                    | Trunk Line Type [0 - AN1(9600)                                                                                                    | Trunk Line Type [0 - AN1(9600)                                                                                                    | Tauah Lian  | . T           |        |                | Associated Drinker In | _             |
|                                                                                                    |                                                                                                    |                                                                                                    | I runk Line | 0 - AN1(9     | 600)   | <u>_</u>       | Associated Printer 0_ |               |
|                                                                                                    |                                                                                                    |                                                                                                    |             |               |        |                |                       |               |
|                                                                                                    |                                                                                                    |                                                                                                    |             |               |        |                |                       |               |

8. Then we must add the Login name of the workstation to the Users level in the software. If the login name of workstation is administrator you may skip this step.

| ter Personnel Badgir  | ng Controller Information | Access Control 0 | Broup Commands / Instructions | Map Design | User-Passkey Levels |   |  |
|-----------------------|---------------------------|------------------|-------------------------------|------------|---------------------|---|--|
| er Level Passkey Leve | el Users Settings         |                  |                               |            |                     |   |  |
| Jser Id               | Passkey Level (0-8        | )                |                               |            |                     |   |  |
| XP Workstation        | 8 ~                       |                  |                               |            |                     |   |  |
| = : : User Level List | ::=                       |                  |                               |            |                     |   |  |
| User ID               | Passkey Level             | Partition Level  | Last Changed                  |            |                     |   |  |
| Administrator         | 9                         | 5                | (null)                        |            |                     |   |  |
| Ian                   | 9                         | 5                | (null)                        |            |                     |   |  |
| security              | 8                         | 5                | Administrato                  |            |                     |   |  |
| XP Workstation        | 8                         | 5                | Ian                           |            |                     |   |  |
|                       |                           |                  |                               |            |                     |   |  |
|                       |                           |                  |                               |            |                     |   |  |
|                       |                           |                  |                               |            |                     |   |  |
|                       |                           |                  |                               |            |                     |   |  |
|                       |                           |                  |                               |            |                     |   |  |
|                       |                           |                  | _                             |            |                     |   |  |
|                       |                           |                  |                               |            |                     |   |  |
|                       |                           |                  |                               |            |                     |   |  |
|                       |                           |                  |                               |            |                     |   |  |
|                       |                           |                  |                               |            |                     |   |  |
|                       |                           |                  | _                             |            |                     |   |  |
| ant Changed           |                           |                  | _                             |            |                     | _ |  |

When finish close out the box and go to the workstation and install the software.

## Workstation Install

nts

Make sure you can see the Server on the network ping the server. If you can see the server you should be able to make a ODBC connection.

Click on autorun.exe to start the program

| nts 🖈 ^ | Name           | Date modified                               | Туре              | Size     |
|---------|----------------|---------------------------------------------|-------------------|----------|
| 1       | Adobe Reader 9 | 11/9/2020 11:24 AM                          | File folder       |          |
|         | AutoPlay       | 12/11/2020 9:36 AM                          | File folder       |          |
| Word    | DotNet40       | 11/9/2020 11:24 AM                          | File folder       |          |
| s       | Manuals        | 12/12/2020 5:58 AM                          | File folder       |          |
| ntries  | Menus          | 12/11/2020 9:36 AM                          | File folder       |          |
|         | Program Files  | 11/9/2020 11:26 AM                          | File folder       |          |
|         | 🊱 autorun.exe  | 12/11/2020 9:34 AM                          | Application       | 6,722 KB |
| land    | 📓 autorun.inf  | File description:241/ut/62029 9x841/adation | Setup Information | 1 KE     |
|         | 🚳 lua5.1.dll   | File version: 8.52726/2016 11:50 AM         | Application exten | 327 KB   |
|         | 🚳 lua51.dll    | Size: 6.56 MB 3/8/2016 12:26 PM             | Application exten | 23 KE    |

### Select Odyssey SQE+WS x64 to start the installation.

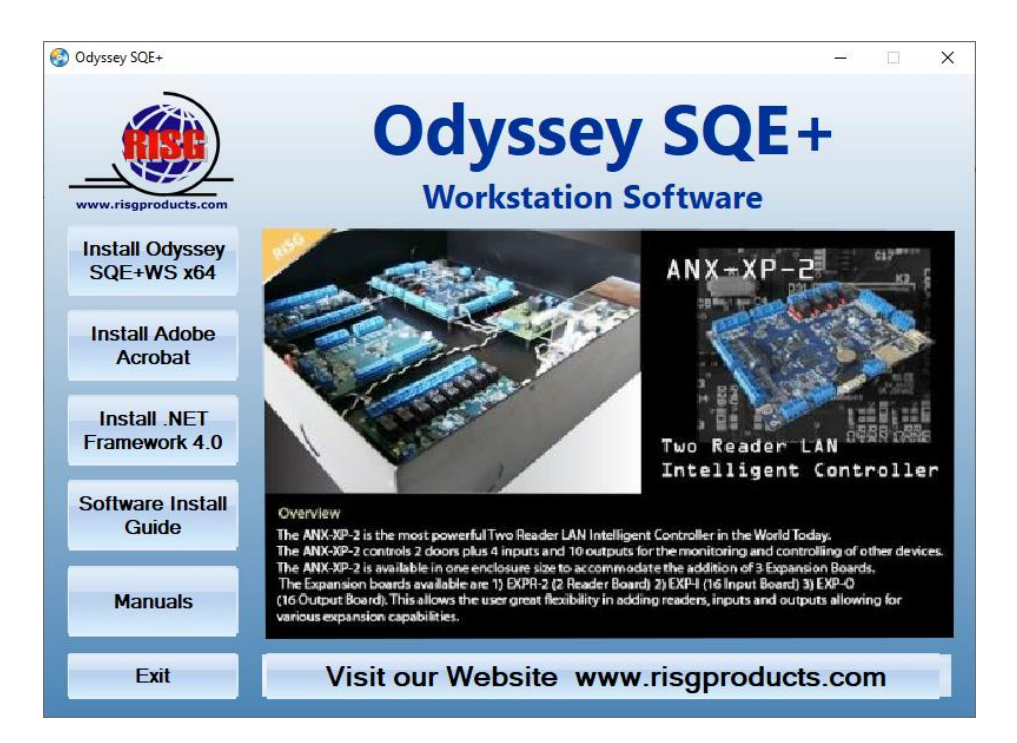

#### Select the preferred language and click ok

| Odyssey S | SQE+ x64 with SQL 2019 Express | $\times$ |
|-----------|--------------------------------|----------|
|           | Please select a language.      |          |
|           | English                        | $\sim$   |
|           | OK Cancel                      |          |

#### The Workstation software will open, click on Next.

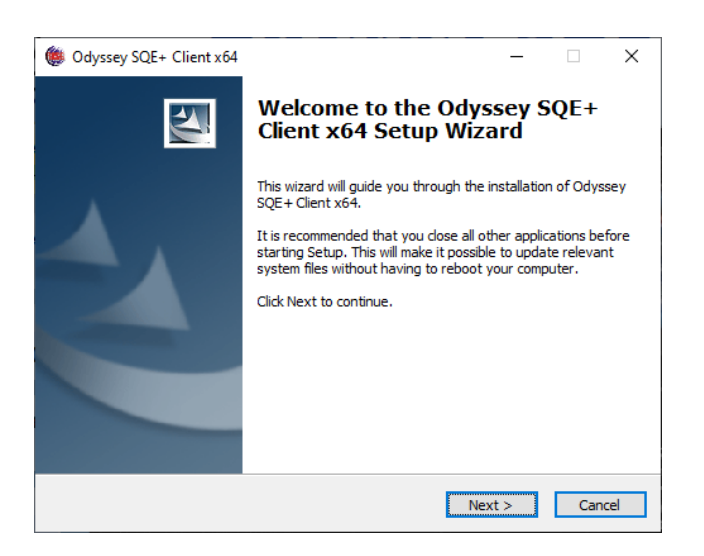

#### Click on I Agree

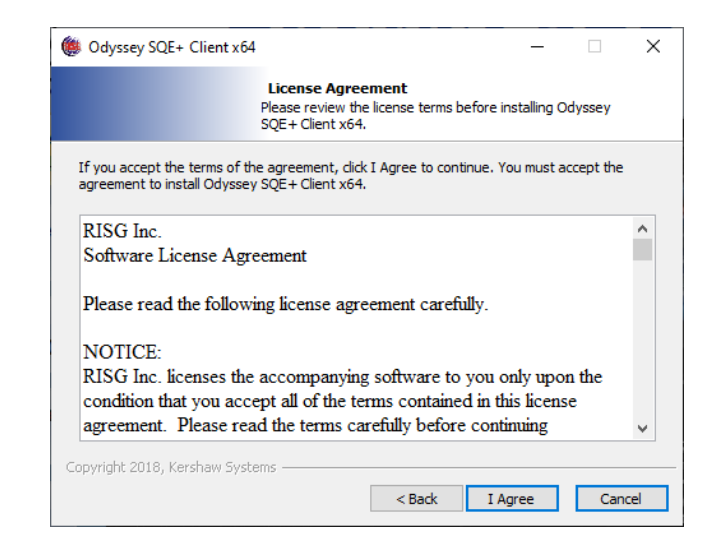

Accept the default directory path and click Install

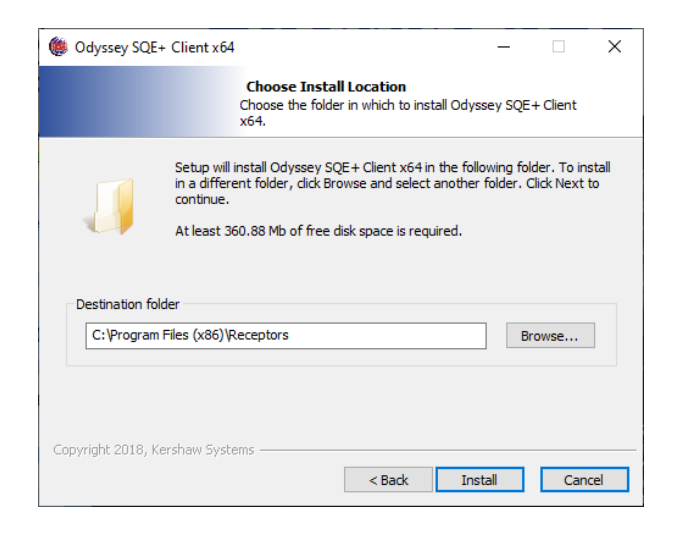

## Installing Crystal Reports Click Next.

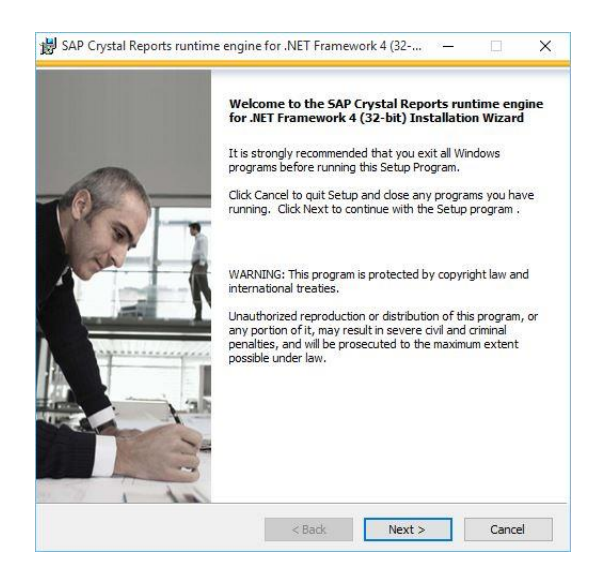

#### **Click Next.**

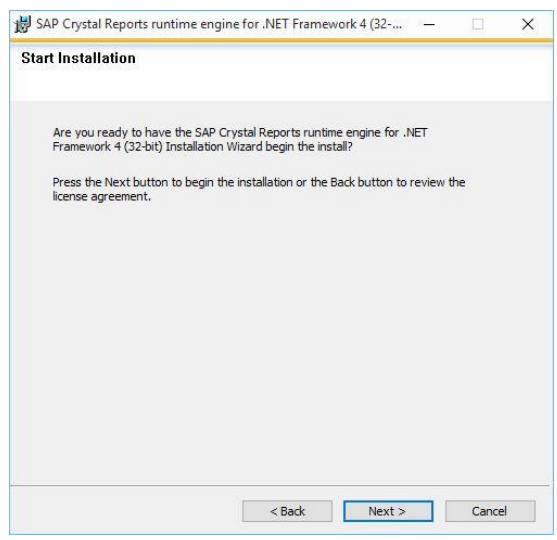

### Copying files to the install directory

| 鼸 Odyssey SQE+ Client x64                  |                                     |                |          | _            |           | ]       | ×  |
|--------------------------------------------|-------------------------------------|----------------|----------|--------------|-----------|---------|----|
| <b>In</b><br>Plea                          | n <b>stalling</b><br>ase wait while | e Odyssey SC   | QE+Clie  | nt x64 is b  | eing ins  | talled. |    |
| Please wait while Odyssey SQE+<br>minutes. | Client x64 is t                     | being installe | d. The i | installation | will take | e sever | al |
|                                            |                                     |                |          |              |           |         |    |
|                                            |                                     |                |          |              |           |         |    |
| Copy: LTTWN70N.DLL                         |                                     |                |          |              |           |         |    |
| Conwight 2010, Korshaw Sustants            |                                     |                |          |              |           |         |    |
| Copyright 2010, Kershaw Dystems            |                                     | < Back         |          | Next >       |           | Cance   | 1  |

### Accept the license and click Next. Click

|                                                          | SAP® BUSINESSOBJECTS™ LICENSE AGREEMENT                                                                                                    | ~ |
|----------------------------------------------------------|----------------------------------------------------------------------------------------------------|---|
| SA<br>THI<br>PRI<br>BEF<br>AC<br>LIC<br>TEF<br>DA<br>REF | 'ORTAINT-READ CAREFULLY: THIS IS A LEGAL AGREEMENT BETWEEN YOU AND<br>9 BUSINESSOBLETS FOR THE SAP BUSINESSOBLETS SOTTWARE, ACCOMPANYING<br>5 AGREEMENT, WHICH MAY INCLUDE COUMPUTER SOFTWARE, ASSOCIATED MEDA,<br>YIED MATERIALS AND ONLINE OR ELECTRONIC DOCUMENTATION ('SOFTWARE'),<br>ORE CONTINUNG WITH THE INSTALLATION OF THE SOFTWARE, YOU MUST READ,<br>KNOWLEDGE AND ACCEPT THE TERMS AND CONDITIONS OF THE SOFTWARE<br>NESS AGREEMENT THAT FOLLOWS ('AGREEMENT'), IF YOU D NOT ACCEPT THE<br>XINS AND CONDITIONS OF THE AGREEMENT, YOU MAY RETURN, WITHIN THIRTY (3D)<br>YS OF PURCHASE, THE SOFTWARE TO THE PLACE YOU OBTAINED IT FOR A FULL<br>'UND. |   |
| 1.                                                       | GRANT OF LICENSE. SAP BusinessObjects grants you a nonexclusive and limited<br>license to use the Software products and functionalities for which you have paid the<br>applicable fees solely for your internal business purposes and in accordance with<br>the terms and conditions of this Agreement. The Software is licensed, not sold, to<br>you. If you acquired this product as a special offer or as a promotional license<br>included with another SAP BusinessObjects product, additional restrictions apply as                                                                                                    |   |
|                                                          | I accept the License Agreement                                                                                                    |   |
|                                                          |                                                                                                    |   |

#### Click Finish.

### Add the Host Computer Name click Enter

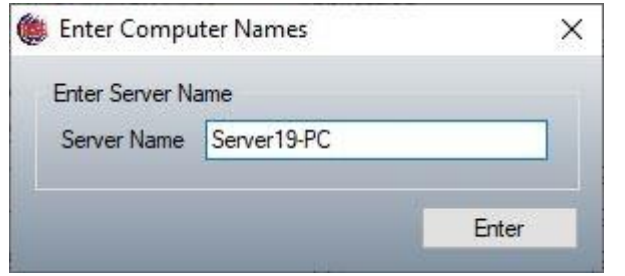

## Click on Finish

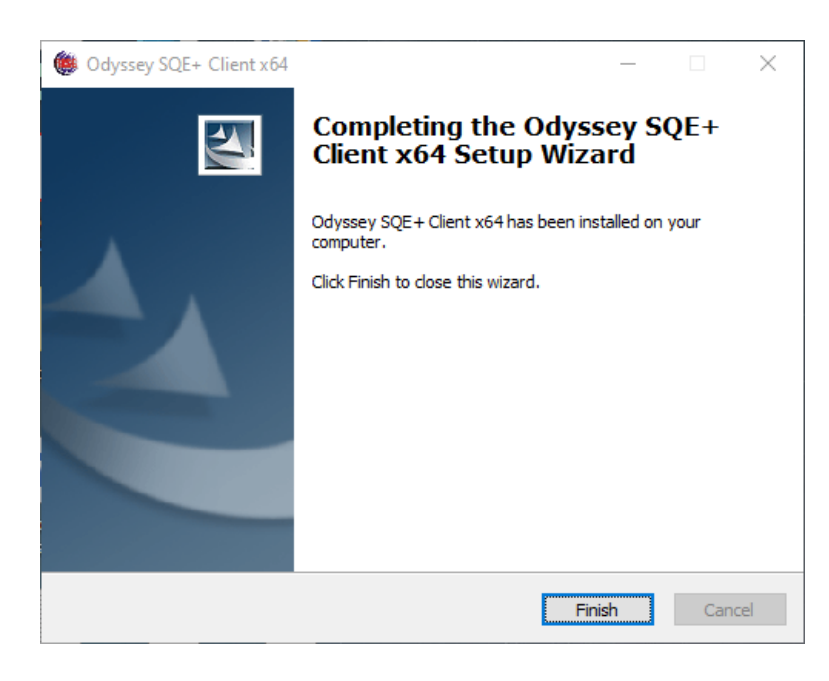

## Verifying the 64-bit install

Next verify ris\_group has been created and the user "lan" was added to the ris\_group during the install. Right-click on the Start Menu and then click on "Computer Management".

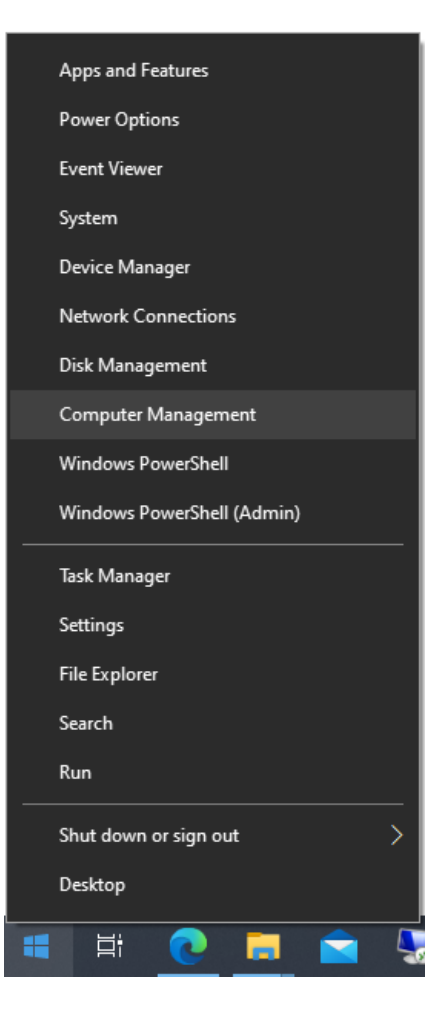

Left click on "Groups" then double left click on ris\_group to open and verify all users for the Odyssey Software are added to this account when finish click on ok

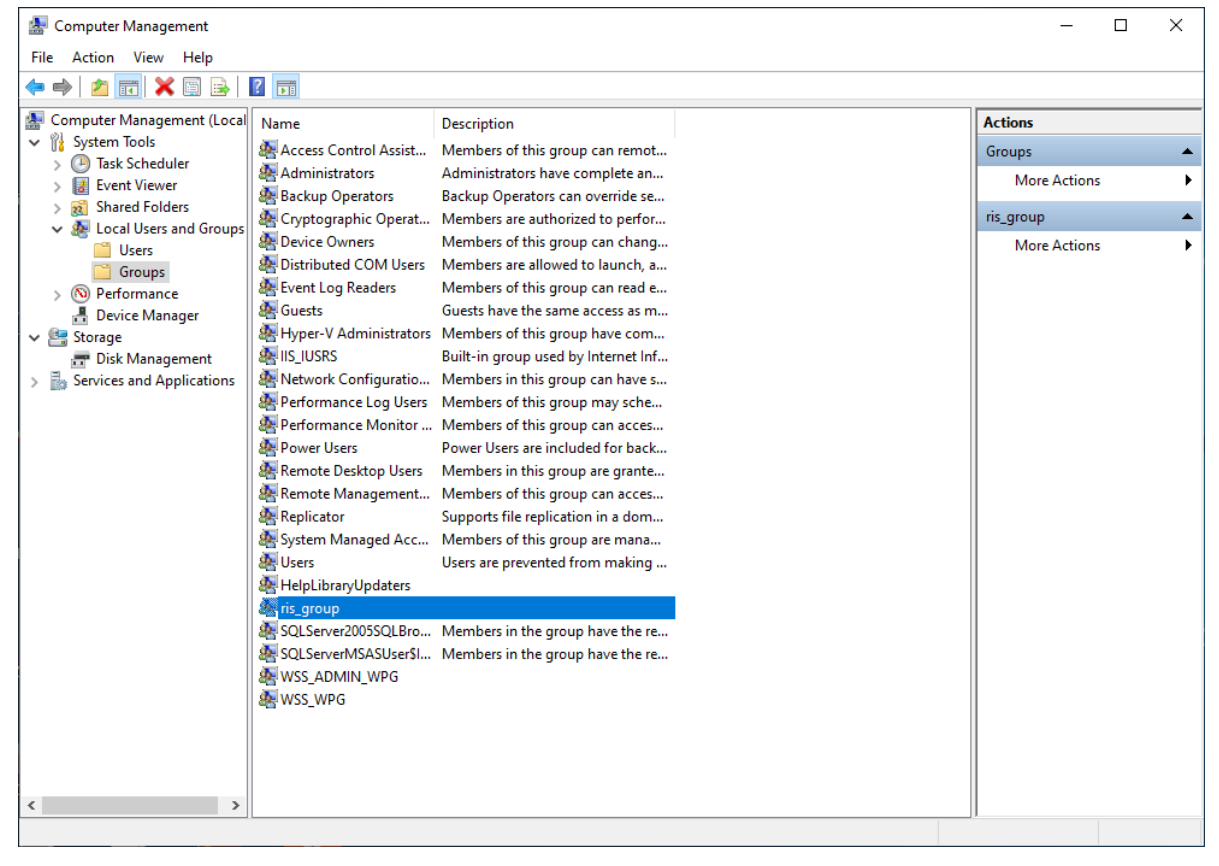

Verify all **users** who need access to the ris\_group are in the ris\_group.

| Eile Action View Holp                                                                                                    |                                                                                                    |                                                                                                    |                                                                                                    | - 🗆 X             |
|----------------------------------------------------------------------------------------------------|----------------------------------------------------------------------------------------------------|----------------------------------------------------------------------------------------------------|----------------------------------------------------------------------------------------------------|-------------------|
|                                                                                                    | ?                                                                                                    | Г                                                                                                    |                                                                                                    |                   |
| File       Action       View       Help         Image: Second Second Sec | Image: Solution of the second second seco | Description<br>Members of this g<br>Administrators ha<br>Backup Operators<br>Members are auth<br>Members of this g<br>Guests have the sa<br>Members of this g<br>Built-in group use<br>Members of this g<br>Members of this g<br>Members of this g<br>Members of this g<br>Members of this g<br>Members of this g<br>Users are prevente<br>Members in the g<br>Members in the g | ris_group Properties ? X General  General  Description:  Members:  Administrator  Ian  Administrator  Ian  Changes to a user's group membership are not effective until the next time the user logs on.  OK Cancel Apply Help  oup have the re | re Actions )<br>p |
|                                                                                                    | A WSS_WPG                                                                                                    |                                                                                                    |                                                                                                    |                   |
|                                                                                                    | L                                                                                                    |                                                                                                    | ]                                                                                                    |                   |

#### In the registry

- 1. Verify permissions for ris\_group 2 places
  - a. HKEY\_LOCAL\_MACHINE\SOFTWARE\ReceptorsInc
  - b. HKEY\_LOCAL\_MACHINE\SOFTWARE\Wow6432Node\ReceptorsInc

| Ø     | Type the name of a pro-<br>resource, and Windows | gram, folder, docun<br>will open it for you | nent, or Internet |
|-------|--------------------------------------------------|---------------------------------------------|-------------------|
| Open: | regedit                                          |                                             | ×                 |

Go to **HKEY\_LOCAL\_MACHINE\SOFTWARE\ReceptorsInc** and right click on **ReceptorsInc** and click on **Permissions.** 

| 💣 Registry Editor                                                                                                    |                                                                          |                |      |  | - | × |
|----------------------------------------------------------------------------------------------------|--------------------------------------------------------------------------|----------------|------|--|---|---|
| File Edit View Favorites Help                                                                                                    |                                                                          |                |      |  |   |   |
| Computer  HKEY_CLASSES_ROOT  HKEY_CLASSES_ROOT  HKEY_LORENT_USER  HKEY_LOCAL_MACHINE  BCD000000  HARDWARE  SGAM  SECURITY  Classes  Clients  HMProviders  HMProviders  HMProv | Name<br>(Default)                                                        | Type<br>REG_SZ | Data |  |   |   |
| HKEY_CURRENT_CONFIG     HKEY_CURRENT_CONFIG     Computer\HKEY_LOCAL_MACHINE\SOI                                                                                                    | New<br>Find<br>Delete<br>Rename<br>Export<br>Permissions<br>Copy Key Nam | >              |      |  |   |   |

## Click on Add

| roup or user names:        |                       |            |          |
|----------------------------|-----------------------|------------|----------|
| ALL APPLICATION P          | ACKAGES               |            |          |
| CREATOR OWNER              |                       |            |          |
| SYSTEM                     |                       |            |          |
| Administrators (WIN I)     | u-rc vAdmini<br>iers) | strators)  |          |
|                            | ,                     |            |          |
|                            |                       | Add        | Remove   |
| ermissions for Administrat | ors                   | Allow      | Deny     |
| Full Control               |                       | $\searrow$ |          |
| Read                       |                       |            |          |
| Special permissions        |                       |            |          |
|                            |                       | ttipgo     |          |
| lick Advanced.             | auvanced se           | aungs,     | Advanced |
|                            |                       |            |          |

## Click on Advanced

| Object Types |
|--------------|
| object types |
|              |
| Locations    |
|              |
| Check Names  |
|              |
|              |

Click on Find Now and select ris\_group from the list click **OK**.

| Select this object                                                                                                    | type:                                                                 |                |
|----------------------------------------------------------------------------------------------------|-----------------------------------------------------------------------|----------------|
| Users, Groups, o                                                                                                    | r Built-in security principals                                        | Object Types   |
| From this location                                                                                                    |                                                                       |                |
| IAN10-LT                                                                                                    |                                                                       | Locations      |
| Common Querie                                                                                                    | s                                                                     |                |
| Name:                                                                                                    | Starts with $\sim$                                                    | Columns        |
| Description                                                                                                    | Starts with $\sim$                                                    | Find Now       |
| Disabled a                                                                                                    | counts                                                                | Stop           |
| Non expirir                                                                                                    | in password                                                           |                |
| the second second |                                                                       |                |
|                                                                                                    |                                                                       | 0.             |
| Days since las                                                                                                    | t logon:                                                              | P              |
| Days since las                                                                                                    | it logon: 🔍 🗸                                                         | <del>?</del> ? |
| Days since las                                                                                                    | it logon:                                                             | Ð              |
| Days since las                                                                                                    | t lagori:                                                             |                |
| Days since las<br>Search results:                                                                                                    | t logor: 🔍                                                            | OK Cancel      |
| Days since las<br>Search results:<br>Varne                                                                                                    | t logon: 🔍                                                            | OK Cancel      |
| Days since las<br>Search results:<br>lame<br>Remote Desk.                                                                                                    | In Folder<br>In Folder                                                | Corcel         |
| Days since las<br>Search results:<br>Vame<br>Remote Desk.<br>REMOTE INT<br>Remote Mana                                                                                                    | In Folder<br>In Folder<br>IN104LT                                     | Cancel         |
| Days since las<br>Search results:<br>lame<br>Remote Desk.<br>Remote Mana<br>Replicator                                                                                                    | In Folder<br>In Folder<br>IN10LT<br>IN10LT                            | OK Cancel      |
| Days since las<br>Search results:<br>Name<br>Remote Desk.<br>REMOTE INT<br>Renote Mana<br>Replicator<br>jis                                                                                                    | h Folder<br>ANTOLT<br>ANTOLT<br>ANTOLT<br>ANTOLT<br>ANTOLT            | Cancel         |
| Days since las<br>Search results:<br>Vame<br>Remote Desk.<br>REMOTE INT<br>Remote Mana<br>Replicator<br>ris<br>ris_group                                                                                                    | h Folder<br>HAN10LT<br>AN10LT<br>AN10LT<br>AN10LT<br>AN10LT<br>AN10LT | OK Cencel      |
| Days since las<br>Search results:<br>Name<br>Remote Desk.<br>Remote Desk.<br>Remote Mana<br>Replicator<br>ris<br>SERVICE                                                                                                    | h Folder<br>ANIOLT<br>ANIOLT<br>ANIOLT<br>ANIOLT<br>ANIOLT            | Cencel         |
| Days since las<br>Search results:<br>Name<br>& Remote Dask,<br>& Remote Mana<br>& Replicator<br>fris<br>Replicator<br>& SERVICE<br>& Service assert                                                                                                    | h Folder<br>HANIGLT<br>HANIGLT<br>HANIGLT<br>HANIGLT                  | OK Cancel      |
| Days since las<br>Search results:<br>Name<br>Remote Desk.<br>Remote Mana<br>Replicator<br>ins<br>ins<br>ins<br>Service assert<br>Service assert<br>Scal.Server20.                                                                                                    | h Folder<br>In Folder<br>INIGLT<br>INIGLT<br>INIGLT<br>INIGLT         | OK Cancel      |

Allow Full Control and Read permissions click OK,

Repeat for HKEY\_LOCAL\_MACHINE\SOFTWARE\Wow6432Node\ReceptorsInc

| Group or user names:                              |                        |          |
|---------------------------------------------------|------------------------|----------|
| Ins_group (IAN10-LT\vis<br>Is SYSTEM              | group)                 | ^        |
| Administrators (IAN10-L     Sers (IAN10-LT\Users) | T∖Administrators)<br>) | , v      |
|                                                   | Add                    | Remove   |
| <sup>p</sup> ermissions for ris_group             | Allow                  | Deny     |
| Full Control<br>Read<br>Special permissions       |                        |          |
| For special permissions or ad-<br>click Advanced. | vanced settings,       | Advanced |

## Next,

Adding ris\_group to etc\host and services file. Go to C:\Windows\System32\drivers\etc right click on hosts\properties\Security and repeat steps 3 thru 7 from above, Repeat for services file.

| Pin to Quick Copy Paste<br>access Cipboard                                                                                 | Move Copy<br>to Coganize                                                                                                    | New<br>folder<br>New         | item ▼<br>access ▼<br>Pr                 | operties<br>Open<br>Open              |
|----------------------------------------------------------------------------------------------------|----------------------------------------------------------------------------------------------------|------------------------------|------------------------------------------|---------------------------------------|
| ← → ← ↑ → This PC → Local Disl                                                                                             | k (C:) > Windows > System32 >                                                                                                    | drivers → etc<br>te modified | Туре                                     | Size                                  |
| schemas hosts<br>scewas Inhosts.sc<br>security networks<br>ServiceProfile protocol<br>services<br>Setup<br>ShellNew<br>SKR | Open with<br>SkyDrive Pro<br>Add to archive<br>Add to "hosts.rar"<br>Compress and email<br>Compress to "hosts.rar" and en<br>Restore previous versions | nail                         | File<br>SAM File<br>File<br>File<br>File | 1 KB<br>4 KB<br>1 KB<br>2 KB<br>18 KB |
| SoftwareDistr<br>Speech<br>Speech_OneC<br>System<br>System32<br>drivers<br>en-US                                           | Send to Cut Copy Create shortcut Cut Rename Properties                                                                                                 | >                            |                                          |                                       |

Adding ris\_group to the receptors folder @

- C:\Program Files\Receptors (for 32-bit systems)
- C:\Program Files (x86) \Receptors (for 64-bit systems)

Right click on **Receptors** go to **Properties\Security** click on add and repeat the steps from above.

| I M = ₹ Program Fi                                 | View                                    |                          |                                                                                 |                                  |            |            |     | - L                  |    |
|----------------------------------------------------|-----------------------------------------|--------------------------|---------------------------------------------------------------------------------|----------------------------------|------------|------------|-----|----------------------|----|
| to Quick Copy Paste                                | Cut<br>Copy path<br>Paste shortcut      | tove Copy to Delete Rena | me New folder                                                                   | item •<br>access •               | Properties | Select all |     |                      |    |
| Clipboard                                          |                                         | Organize                 | New                                                                             |                                  | Open       | Select     |     |                      |    |
| 🕂 🗸 🕆 🔜 > This                                     | s PC 🔸 Local Disk (C                    | ) > Program Files        |                                                                                 |                                  |            |            | ~ Ö | Search Program Files | P, |
| Quick access     Ossktop     Desktop     Downloads | Name<br>Common hies<br>Internet Explore | r<br>ris Sandicar        | Date modified<br>09/18/2015 /:34 PM<br>09/18/2015 9:31 PM<br>09/18/2015 6:53 PM | Type<br>File folde<br>File folde | Size       |            |     |                      |    |
| Documents *                                        | Microsoft Help                          | Viewer                   | 09/18/2015 7:33 PM                                                              | File folde                       | 7          |            |     |                      |    |
| Pictures 🖈                                         | Microsoft Office                        |                          | 09/18/2015 7:40 PM                                                              | File folde                       | a.         |            |     |                      |    |
| h Music                                            | Microsoft SDKs                          |                          | 09/18/2015 7:34 PM                                                              | File folde                       | y.         |            |     |                      |    |
| IT Music                                           | Microsoft SQL S                         | erver                    | 09/18/2015 7:39 PM                                                              | File folde                       | 11         |            |     |                      |    |
| Videos                                             | Microsoft Visua                         | l Studio 10.0            | 09/18/2015 7:34 PM                                                              | File folde                       | er -       |            |     |                      |    |
| ConeDrive                                          | Microsoft.NET                           |                          | 09/18/2015 6:57 PM                                                              | File folde                       | er .       |            |     |                      |    |
| This DC                                            | Mozilla Firefox                         |                          | 09/18/2015 6:56 PM                                                              | File folde                       | er .       |            |     |                      |    |
| This PC                                            | MSBuild                                 |                          | 09/18/2015 6:52 PM                                                              | File folde                       | 5          |            |     |                      |    |
| Desktop                                            | Receptors                               | 7120                     |                                                                                 | File folde                       | er         |            |     |                      |    |
| Documents                                          | Reference Ass                           | View                     | > J/2015 6:52 PM                                                                | File folde                       | 5          |            |     |                      |    |
| Downloads                                          | SAP BusinessC                           | Sort by                  | > 8/2015 9:26 PM                                                                | File folde                       | 1          |            |     |                      |    |
| Music                                              | 📙 Windows Defe                          | Group by                 | > 0/2015 5:42 PM                                                                | File folde                       | ar         |            |     |                      |    |
| Pictures                                           | 🦲 Windows Jour                          | Refresh                  | 0/2015 5:49 PM                                                                  | File folde                       | ar .       |            |     |                      |    |
| Videos                                             | 📙 Windows Mail                          | Paste                    | 0/2015 5:42 PM                                                                  | File folde                       | a.         |            |     |                      |    |
| Local Dick (C)                                     | 📙 Windows Med                           | Paste shortcut           | 0/2015 5:42 PM                                                                  | File folde                       | 9F         |            |     |                      |    |
| Local Disk (Ci)                                    | 📙 Windows Mult                          | -                        |                                                                                 | File folde                       | er -       |            |     |                      |    |
| inetpub                                            |                                         | Share with               | > 0/2015 3:28 PM                                                                | File folde                       | er         |            |     |                      |    |
| PerfLogs                                           |                                         | New                      | > 0/2015 5:42 PM                                                                | File folde                       | er -       |            |     |                      |    |
| Program Files                                      | Windows Port                            | Properties               | 0/2015 3:28 PM                                                                  | Filefolde                        | 5          |            |     |                      |    |
| Users                                              | WindowsPowe                             | . repenses               | 0/2015 3:28 PM                                                                  | File folde                       | er         |            |     |                      |    |
| Windows                                            | WinRAR                                  |                          | 09/18/2015 6:37 PM                                                              | File folde                       | 5          |            |     |                      |    |

## Verify the ODBC connections

Go to Control Panel\All Control Panel Items\Administrative Tools and open ODBC Data Sources (32 and 64 bit) and verify each connection.

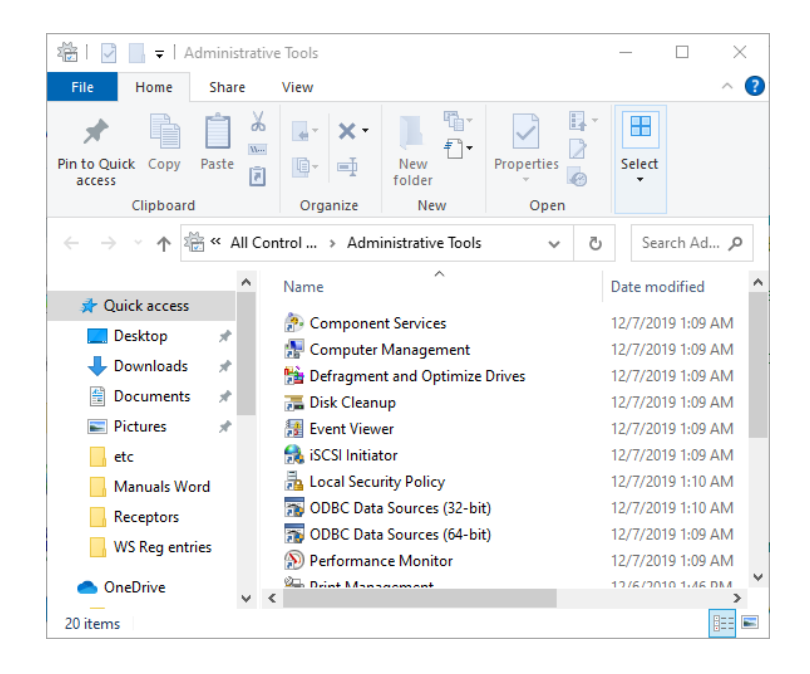

ris\_bk may be removed as it is not used. Using ris (64-bit) for the example both are the same

| er DSN     | System DSN                   | File DS  | V Drive  | ers Tracing        | Connection P                     | ooling /              | bout                |                  |             |
|------------|------------------------------|----------|----------|--------------------|----------------------------------|-----------------------|---------------------|------------------|-------------|
| ystem Da   | ata Sources:                 |          |          |                    |                                  |                       |                     |                  |             |
| Name       |                              |          | Platform | Driver             |                                  |                       |                     | Add.             |             |
| ris        |                              |          | 32-bit   | SQL Server         |                                  |                       | 11                  |                  |             |
| ris        |                              |          | 64-bit   | SQL Server         |                                  |                       |                     | Remo             | ve          |
| ris_bk     |                              |          | 32-bit   | SQL Server         |                                  |                       | 1.1                 |                  |             |
| vitellie . |                              | se II.o  | 32411    |                    |                                  |                       |                     |                  |             |
|            |                              |          |          | MICTOSOIT          | ccess Driver ( i                 | mab)                  | Ľ                   | Coninge          |             |
|            | An ODBC Sys<br>A System data | tem data | source s | stores information | tion about how<br>this computer, | to conne<br>including | ct to the<br>NT sen | e indicated data | a provider. |

**Click Next** 

| Microsoft SQL Server DS | N Configuration                                                                                                    | ×    |
|-------------------------|----------------------------------------------------------------------------------------------------|------|
|                         | This wizard will help you create an ODBC data source that you can us connect to SQL Server.<br>What name do you want to use to refer to the data source?<br>Name:<br>Name:<br>How do you want to describe the data source?<br>Description:<br>ris database<br>Which SQL Server do you want to connect to?<br>Server:<br>Server19-PC | e to |
|                         | Finish         Next >         Cancel         Help                                                                                                    |      |

#### Click Next

| Microsoft SQL Server D | 5N Configuration                                                                                                    | × |
|------------------------|----------------------------------------------------------------------------------------------------|---|
|                        | How should SQL Server verify the authenticity of the login ID?<br>With Windows NT authentication using the network login ID.<br>With SQL Server authentication using a login ID and password<br>entered by the user.<br>To change the network library used to communicate with SQL Server,<br>click Client Configuration. |   |
|                        | Client Configuration                                                                                                    |   |
|                        | Login ID: SYSTEM Password:                                                                                                    |   |
|                        | < Back Next > Cancel Help                                                                                                    |   |

### Verify ris database connection, click Next

| Microsoft SQL Server D | SN Configuration                                                                                                    | $\times$ |
|------------------------|----------------------------------------------------------------------------------------------------|----------|
|                        | Change the default database to:                                                                                                    |          |
|                        | <ul> <li>✓ Use ANSI quoted identifiers.</li> <li>✓ Use ANSI nulls, paddings and warnings.</li> <li>Use the failover SQL Server if the primary SQL Server is not available.</li> </ul> |          |
|                        | < Back Next > Cancel Help                                                                                                    |          |

**Click Finish** 

| Microsoft SQL Server D | SN Configuration                                                                                                    | ×                 |
|------------------------|----------------------------------------------------------------------------------------------------|-------------------|
|                        | <ul> <li>Change the language of SQL Server system messages to:</li> <li>English</li> <li>Use strong encryption for data</li> <li>Perform translation for character data</li> <li>Use regional settings when outputting currency, numbers, dates at times.</li> <li>Save long running queries to the log file:</li> <li>C:\Users\lan\AppData\Local\Temp\QUERY.LOG</li> <li>Browset</li> <li>Long query time (milliseconds):</li> <li>30000</li> <li>Log ODBC driver statistics to the log file:</li> <li>C:\Users\lan\AppData\Local\Temp\STATS.LOG</li> </ul> | and<br>e          |
|                        | < Back Finish Cancel Help                                                                                                    | 2                 |
| ODBC Microsoft SQL Sen | ver Setup × SC                                                                                                    | QL Server ODBC Da |
| A new ODBC data or     | nurse will be created with the following                                                                                                    | Test Posulte      |

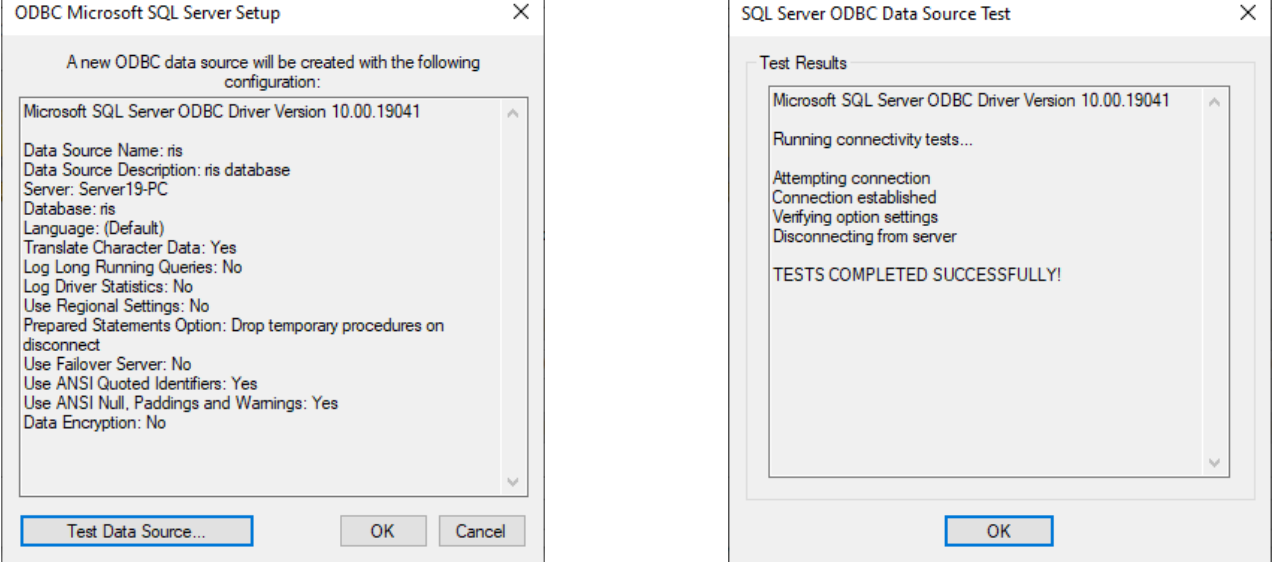

# **REBOOT the COMPUTER so the new settings will take effect.**

## Testing the software and verifying the hosts file settings

After the computer has rebooted from the desktop open the RISG Administration Module if the module does not open verify the ODBC settings and ris\_group permissions.

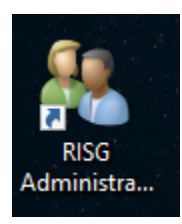

Verifying the Hosts file has the IP Address for the Server, Workstation and Panels Once the software open go to the "Controller Information" Tab, in the toolbar click on "AutoWrite Hosts File" Icon

| & Odyssey SQE+ Version 5.4.6.5 [lan] [WorkStation]                         |                                  |                                 |                                       |                              | —                 |                                                                                                    |
|----------------------------------------------------------------------------|----------------------------------|---------------------------------|---------------------------------------|------------------------------|-------------------|----------------------------------------------------------------------------------------------------|
| Master Personnel Badging Controller Information                            | Access Control Gr                | oup Commands / In               | structions Map Design User-P          | asskey Levels                |                   |                                                                                                    |
| Controller Configuration Scontroller / Circu                               | uit List ZK Teco Finger          | scan                            |                                       |                              |                   |                                                                                                    |
| Controller Information Delete Controller Open Hy                           | vperterminal Telnet 192.16       | 8.0.100 AES Encr                | yption Edit Hosts File Auto           | Write Hosts File IP Scanner  |                   | 9<br>Help                                                                                                    |
|                                                                            | ntroller List                    |                                 |                                       |                              |                   |                                                                                                    |
| HOST LAN ANX<br>ELSR EXPLEXED<br>ANX                                       | dr No. Cntlr Name<br>005 ANX-005 | Cntlr IP Address<br>192.168.0.5 | Description<br>ANX-005                |                              | Cntlr Type<br>ANX | pe                                                                                                    |
|                                                                            |                                  |                                 |                                       |                              |                   |                                                                                                    |
|                                                                            |                                  |                                 |                                       |                              |                   |                                                                                                    |
|                                                                            |                                  |                                 |                                       |                              |                   |                                                                                                    |
|                                                                            |                                  |                                 |                                       |                              |                   |                                                                                                    |
| www.risgproducts.com                                                       |                                  |                                 |                                       |                              |                   |                                                                                                    |
| Click Yes                                                                  |                                  | Cl                              | ick Yes                               |                              |                   | Click OK                                                                                                    |
| AutoWrite Hosts File                                                       |                                  | × Aut                           | toWrite Hosts File                    |                              | $\times$          | AutoWrite Hosts File Completed                                                                                                    |
| This will update the C:\Windows\S<br>file.<br>Do you Wish to Continue Y/N? | iystem32\drivers\etc\h           | osts                            | Are you Sure?<br>This action will ove | rwrite the current Hosts Fil | e.                | AutoWrite Hosts File Completed. Verify the new Hosts file<br>settings by clicking on the notepad icon after exiting.<br>Click OK to Exit |
| Yes                                                                        | No Ca                            | ncel                            |                                       | Yes No                       |                   | ОК                                                                                                    |

Verify the IP Address's Host file, in the toolbar click on "Edit Hosts File" Icon the hosts file will open in notepad please verify the IP Address's are correct, there should be one for each panel AND computer.

| 🧾 hosts - Notepad                        |                     |         |                  | _     | × |
|------------------------------------------|---------------------|---------|------------------|-------|---|
| File Edit Format View Help               |                     |         |                  |       |   |
| # Copyright (c) 1993-2009 Mic            | rosoft Corp.        |         |                  |       | ~ |
| #                                        |                     |         |                  |       |   |
| <pre># This is a sample HOSTS file</pre> | e used by Microsof  | t TCP/  | IP for Windows.  |       |   |
| #                                        |                     |         |                  |       |   |
| # This file contains the mapp            | oings of IP addres  | ses to  | host names. Ea   | ch    |   |
| # entry should be kept on an             | individual line.    | The IP  | address should   |       |   |
| # De placed in the first colu            | imn tollowed by the | e corr  | esponding nost i | name. |   |
| # The IP address and the host            | L name should be s  | eparati | ed by at least ( | one   |   |
| # space.                                 |                     |         |                  |       |   |
| # Additionally, comments (suc            | h as these) may be  | e inse  | rted on individ  | ual   |   |
| # lines or following the mach            | nine name denoted   | by a '  | #' symbol.       |       |   |
| #                                        |                     | -       | -                |       |   |
| # For example:                           |                     |         |                  |       |   |
| #                                        |                     |         |                  |       |   |
| # 102.54.94.97 rhind                     | .acme.com           | # so    | urce server      |       |   |
| # 38.25.63.10 x.acm                      | ne.com              | # x (   | client host      |       |   |
| # localhost name resolution i            | is handled within I | DNS it  | self.            |       |   |
| # 127.0.0.1 local                        | lhost               |         |                  |       |   |
| # ::1 local                              | lhost               |         |                  |       |   |
| 127.0.0.1 lmlicenses.wi                  | ip4.adobe.com       |         |                  |       |   |
| 127.0.0.1 lm.licenses.a                  | adobe.com           |         |                  |       |   |
| 127.0.0.1 nalr.services                  | .adobe.com          |         |                  |       |   |
| 127.0.0.1 hlrcv.stage.a                  | adobe.com           |         |                  |       |   |
| 127.0.0.1 practivate.ad                  | lobe.com            |         |                  |       |   |
| 127.0.0.1 genuine.adobe                  | e.com               |         |                  |       |   |
| 127.0.0.1 prod.adobegen                  | uine.com            |         |                  |       |   |
| ### RISG System ###                      |                     |         |                  |       |   |
| ### RISG Panel ###                       |                     |         |                  |       |   |
| 192.168.0.5 ANX-005                      |                     |         |                  |       |   |
| ### RISG Server ###                      |                     |         |                  |       |   |
| 192.168.0.201 SERVER19-PC                |                     |         |                  |       |   |
| 192.168.0.40 Ian10-pc                    |                     |         |                  |       |   |
| ### END RISG System ###                  |                     |         |                  |       |   |
|                                          |                     |         |                  |       | ~ |
|                                          | Ln 16, Col 64       | 100%    | Windows (CRLF)   | UTF-8 |   |

Close the hosts file the install is finish reboot and test the software and alarm screen.

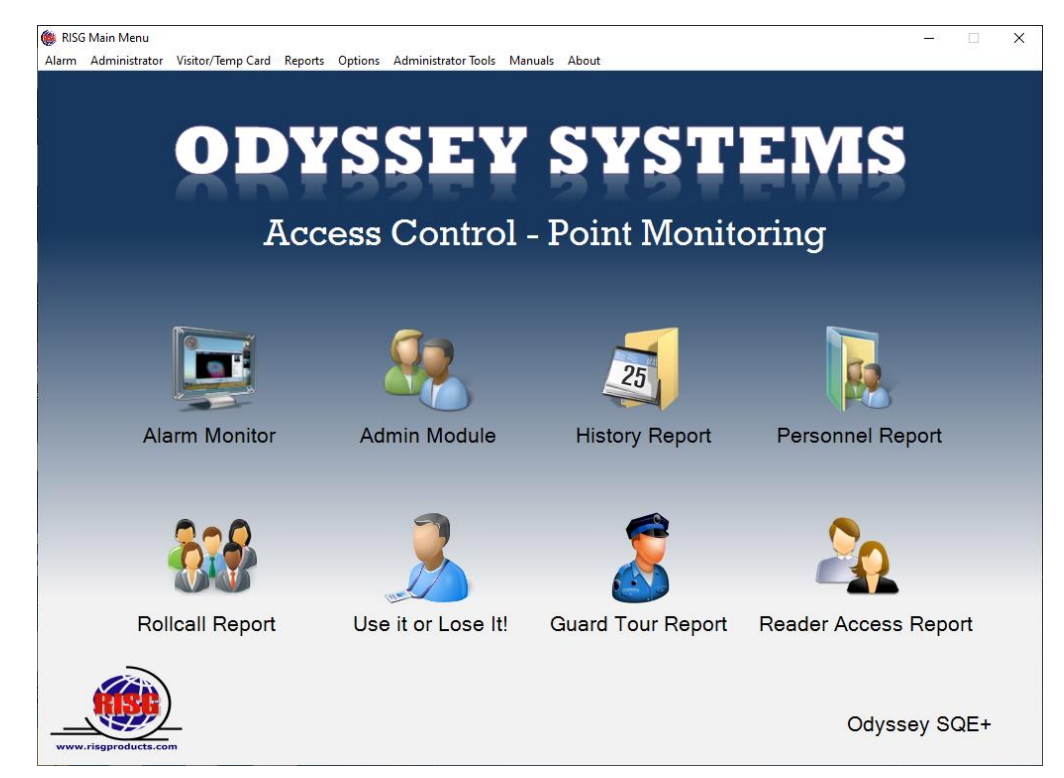

| & Odyssey SQE+ Version      | 5.4.6.5 [lan] [WorkStation]                                                                                                    |                                                                               |                                                                                                    |                                                                                    |                   | – 🗆 X                                                      |
|-----------------------------|----------------------------------------------------------------------------------------------------|-------------------------------------------------------------------------------|----------------------------------------------------------------------------------------------------|------------------------------------------------------------------------------------|-------------------|------------------------------------------------------------|
| Master Personnel Badg       | ing Controller Information A                                                                                                    | ccess Control Group                                                           | Commands / Instruction                                                                                                    | ns Map Design Us                                                                   | er-Passkey Levels |                                                            |
| Card Holder's Name Emplo    | yee Information Personal / Medica                                                                                                    | Information Comment                                                           | ts                                                                                                    |                                                                                    |                   |                                                            |
| Employee ID                 | Last Name                                                                                                    | First Name                                                                    | Middle Na                                                                                                    | ame                                                                                | Suffix            |                                                            |
| Printed Badge Name          | Job Title                                                                                                    |                                                                               | Division                                                                                                    | Work Phone                                                                         | Ext               |                                                            |
| BadgeType                   | Department                                                                                                    |                                                                               | Department Number                                                                                                    | Shift                                                                              | Hired Date        | Quick Note                                                 |
|                             | $\sim$                                                                                                    | ✓                                                                             |                                                                                                    | ~                                                                                  | 11 ~              |                                                            |
| Email                       | Company (Contrac                                                                                                    | or)                                                                           | Department Location                                                                                                    | SSN Number                                                                         | Termination Date  | · · · · · · · · · · · · · · · · · · ·                      |
| Card Information Print Badg | ge/Card                                                                                                    |                                                                               |                                                                                                    |                                                                                    |                   |                                                            |
| Cards Issued                | Card Information Card No. Susue Date Card No. Susue Date Card No. Card No. Card Status Card Status Car | Acce<br>View<br>Nate<br>Date<br>Speci<br>Speci<br>Speci<br>Elev<br>el<br>Barc | ess Requirements Find Ad Group Code al Access TimeZone ial Access Readers rator Access Level ode Alphanun Up to 12 Employee ID as Barcode N Add Card | d NOT USED<br>Use car<br>Signature<br>Browse<br>Teric<br>digits<br>c,<br>Dete Card | dllment Reader    | Employees Picture  Remove Crop Browse Grab Last Changed By |
| <b>  &lt;</b> 0 of 0        | >   New Record                                                                                                    | Cancel Rec                                                                    | ord Edit Reco                                                                                                    | ord Delete                                                                         | Record Sea        | arch Records                                               |
|                             |                                                                                                    |                                                                               |                                                                                                    |                                                                                    |                   |                                                            |

| Alarms        | - [Alarms1]                      |                  |             |      |                       |         |                      | _         |     |   |
|---------------|----------------------------------|------------------|-------------|------|-----------------------|---------|----------------------|-----------|-----|---|
| File View     | Status Command Initialize Downlo | ad Miscellaneous | Help        |      |                       |         |                      |           | _   |   |
|               |                                  |                  | queue:      | 10   |                       |         |                      |           |     |   |
| ] 🖗   L       | 🖃 🔍 🕪 💽 🗄 📠                      | 2                | , s         | R?   |                       |         |                      |           |     |   |
| Priority Time | Transaction                      | Circuit          | Description |      | Alarms in Queue:      | 2       |                      |           |     |   |
| 00            | CONTROLLER TAMPER OPEN           | 005              | ANX-005     |      |                       |         |                      |           |     |   |
| 00            | CONTROLLER TAMPER CLOSED         | 005              | ANX-005     |      |                       |         |                      |           |     |   |
|               |                                  |                  |             |      |                       |         |                      |           |     |   |
|               |                                  |                  |             |      |                       |         |                      |           |     |   |
|               |                                  |                  |             |      |                       |         |                      |           |     |   |
|               |                                  |                  |             |      |                       |         |                      |           |     |   |
|               |                                  |                  |             |      |                       |         |                      |           |     |   |
| Priority Time | Transaction                      | Circuit          | Description |      | Unsecure in Queue:    | 0       |                      |           |     |   |
|               |                                  |                  |             |      |                       |         |                      |           |     |   |
|               |                                  |                  |             |      |                       |         |                      |           |     |   |
|               |                                  |                  |             |      |                       |         |                      |           |     |   |
|               |                                  |                  |             |      |                       |         |                      |           |     |   |
|               |                                  |                  |             |      |                       |         |                      |           |     |   |
|               |                                  |                  |             |      |                       |         |                      |           |     |   |
| Priority Time | Transaction                      | Circuit          | Description | Roll | ing History in Queue: | 3       |                      |           |     |   |
| 00 00:21      | ACCESS GRANTED                   | 005-00-004       | Carol       | Bran | nd <del>y</del>       |         |                      |           |     |   |
| 00 00:21      | ACCESS GRANTED                   | 005-00-004       | Joe         | Stev | 50S                   |         |                      |           |     |   |
|               |                                  |                  |             |      |                       |         | <                    | <u> </u>  |     |   |
|               |                                  |                  |             |      |                       |         |                      |           |     |   |
|               |                                  |                  |             |      |                       |         |                      |           |     |   |
|               |                                  |                  |             |      |                       |         |                      |           |     |   |
|               |                                  |                  |             |      |                       |         |                      |           |     |   |
|               |                                  |                  |             |      |                       |         |                      |           |     |   |
|               |                                  |                  |             |      |                       |         |                      |           |     |   |
|               |                                  |                  |             |      |                       |         | www.risaproducts.com |           |     |   |
|               |                                  |                  |             |      |                       |         | www.nsgproducts.com  |           |     | _ |
|               |                                  |                  |             |      |                       |         | Prev View Map        | Next      |     |   |
| For Help, pr  | ess F1                           |                  |             |      |                       | lan10-p | c:lan:ONLINE         | <b>10</b> | NUM |   |

## **Problems, Causes and Solution**

**Problem:** When trying to open the Odyssey software a message "Not found Database.exe" appears.

|                                              | ×                                |
|----------------------------------------------|----------------------------------|
| Not found Database<br>Please try starting ma | .exe in your machine.<br>anualy. |
|                                              |                                  |

Cause: The registry or ODBC settings are not set correctly

**Solution:** Manually check and configure the registry and ODBC settings. If the registry is blank verify the reg file can be found @ C:\Program Files (x86)\Receptors\Key.reg and then click on C:\Program Files (x86)\Receptors\Hostchange.exe to rerun the registry file and populate the settings in the registry.

Manually verify the settings,

1. Open regedit

| source, and W | indows wil | l open it for | vou.   | orintemet |
|---------------|------------|---------------|--------|-----------|
| eaedit        |            |               | ,      |           |
|               | egedit     | egedit        | egedit | egedit    |

Go To

HKEY\_LOCAL\_MACHINE\SOFTWARE\ReceptorsInc\GP4

and

HKEY\_LOCAL\_MACHINE\SOFTWARE\WOW6432Node\ReceptorsInc\GP4 Verify the names AssocAlarm, Host1Name and HostName then

|         | ien intenes intep                    |              |                        |        |             | <br> |
|---------|--------------------------------------|--------------|------------------------|--------|-------------|------|
| puter\H | EY_LOCAL_MACHINE\SOFTWARE\WOW6432Noc | de\Receptor: | sinc\GP4               |        |             | _    |
| Y       | ReceptorsInc                         | ^            | Name                   | Туре   | Data        | ,    |
| 2       | GP4                                  |              | (Default)              | REG_SZ |             |      |
|         | RegisteredApplications               |              | Access Level 1024      | REG_SZ | N           |      |
| 3       | SAP BusinessObjects                  |              | ab AlarmFeature        | REG_SZ | Y           |      |
| 1       | SKS Labs                             |              | ab AlarmProfile        | REG_SZ | Y           |      |
| 2       | SyncintegrationClients               |              | ab AlarmProfileFeature | REG SZ | 1           |      |
| 1       | WOW6437Nede                          |              | ab AssocAlarm          | REG_SZ | lan10-pc    |      |
|         | Adobe                                |              | ab Audit Alarm Time    | REG_SZ | 2600000     |      |
| 1       | Apple Computer Inc                   |              | ab Audit Max Trans     | REG_SZ | 5200000     |      |
|         | Apple Inc.                           |              | ab Bell Ringer         | REG_SZ | N           |      |
|         | Bitdefender Agent                    |              | ab Bunker Area         | REG_SZ | N           |      |
| 1 3     | Business Objects                     |              | ab CurrentLanguage     | REG_SZ | 0           |      |
|         | Classes                              |              | ab Download Timer      | REG_SZ | 350         |      |
|         | Clients                              |              | ab Fail to Ack         | REG_SZ | N           |      |
| 3       | Google                               |              | ab Fail to Ack - CRT   | REG_SZ | 2           |      |
|         | InstallShield                        |              | ab Fail to Ack - Timer | REG SZ | 30          |      |
| >       | Intel                                |              | ab Host1Name           | REG SZ | Server19-PC |      |
| )       | IObit                                |              | ab Host2Name           | REG SZ |             |      |
|         | - Licenses                           |              | ab Host3Name           | REG SZ |             |      |
| 2       | Macromedia                           |              | ab HostName            | REG SZ | Server19-PC |      |
| >       | Mapinfo                              |              | ab HRIFFile            | REG SZ |             |      |
| 2       | MAXSOFT-OCRON                        |              | ab HRIFPath            | REG SZ |             |      |
| >       | Microsoft                            |              | ab HRIFType            | REG SZ | P           |      |
| 2       | Microsoft Corporation                |              | ABINTRAC               | REG SZ | N           |      |
| 2       | MasilaDhusias                        |              | ab Jetway Area         | REG_SZ | N           |      |
| 3       | MozillaPlugins                       |              | ab LANSwitcher         | REG SZ | N           |      |
|         | NuGet                                |              | ab Login               | REG SZ | sa          |      |
|         | ODBC                                 |              | ab Max Group Code      | REG SZ | 7000        |      |
|         | Policies                             |              | ab Max Log Message     | REG_SZ | 200000      |      |
| 1 3     | PreEmptive Solutions                 |              | ab Max Log Messages    | REG SZ | 10000       |      |
| 1 3     | Realtek                              |              | ab MultipleHoliday     | REG SZ | N           |      |
|         | Realtek Semiconductor Corp.          |              | ab O/C Area Use Pers   | REG SZ | N           |      |
|         | ReceptorsInc                         |              | ab PIN Card            | REG SZ | N           |      |
|         | Y GP4                                |              | ab Dalling Times       | 000 07 | 6           |      |

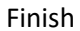